## [通知] 使用网络浏览器控制投影机时如何登录

| 机型类别 | 目标投影机的型号                                                                                    | 请参阅用户手册 |
|------|---------------------------------------------------------------------------------------------|---------|
| СВ   | NP-CB4510UL / NP-CB4510WL / NP-CB4510XL / NP-CB4550USL /<br>NP-CB4400USL / NP-CB4400WSL     | 第 62 页  |
|      | NP-CB6700UL                                                                                 | 第 60 页  |
| CG   | NP-CG6510UL                                                                                 | 第 62 页  |
| CA   | NP-CA4300U / NP-CA4300W / NP-CA4305X / NP-CA4265X / NP-CA4200X /<br>NP-CA4400X              |         |
| CR   | NP-CR2300U / NP-CR2300W / NP-CR2205W / NP-CR2400X / NP-CR2315X /<br>NP-CR2200X / NP-CR2105X | 第 58 页  |
| CD   | NP-CD2300U / NP-CD2200W / NP-CD2310X / NP-CD2125X                                           |         |

## 标题 : 🥑 通过 Web 浏览器进入 / 🕑 通过 Web 浏览器访问问

| 更新前                                                         | 更新后                                                                                                    |
|-------------------------------------------------------------|----------------------------------------------------------------------------------------------------|
| <text><list-item><list-item></list-item></list-item></text> | <b>注接电脑</b> 1) 启动电脑 Web 浏览器         2) 在 Web 浏览器的 URL 输入字段中输入投影机上设置的 IP 地址。<br>将显示投影机的 "网络显示系统"窗口。         3) 单击窗口左上角的 [Login]。         4) 在[新密码]和[确认密码]中设置密码,单击[确认]。 <b>注</b> :         初次使用投影机或投影机进行了初始化设置后首次开机进入页面会弹出密码设置界面。用户自行设置网页的使用密码。 <b>》 》 》 》 》 》 》 》 》 》 》 》 》 》 》 》 》 》 》 》 》 》 》 》 》 》 》 》 》 》 》 》 》 》 》 》 》 》 》 》 》 》</b> <tr< td=""></tr<> |